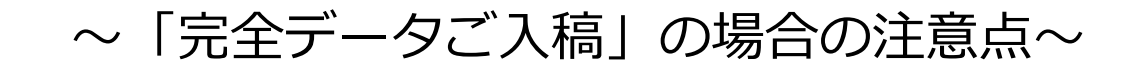

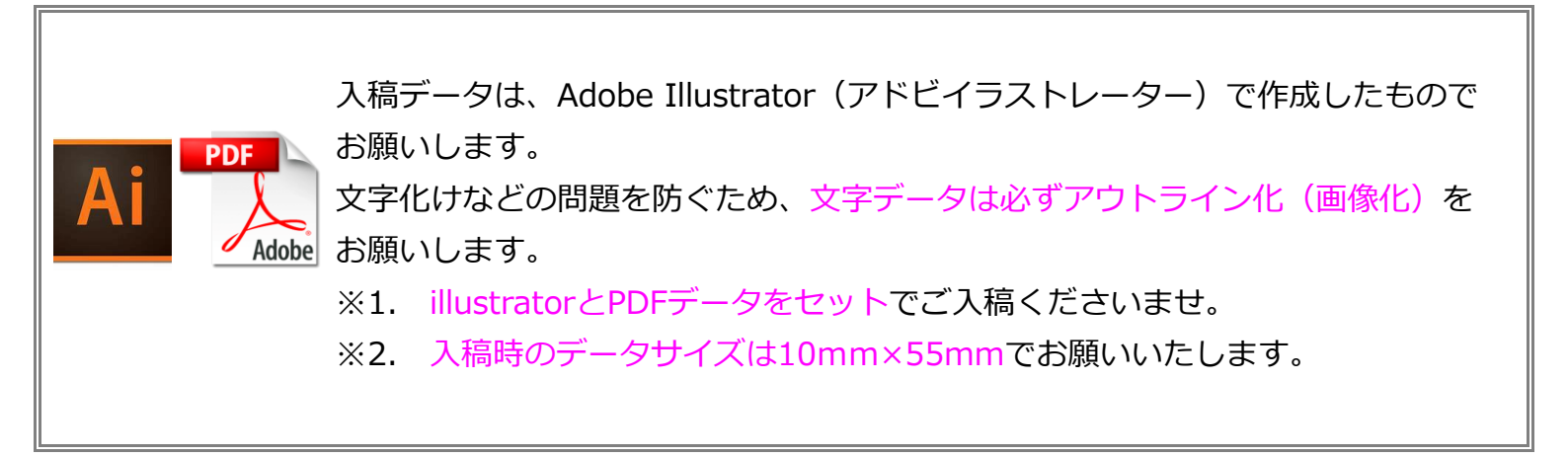

## アウトライン化とは?

Illustratorでは、文字情報(テキスト)を入力することができ、文字には様々なフォントを使用することが できます。

フォントは、それぞれのパソコンにインストールされているものを使用することになり、弊社パソコンにインス トールされていないフォントを使用された場合、データ内の文字は別のフォントに置き換わってしまいます。 お送りいただいたデータで使用されているフォントが、印刷時に別のフォントに置き換わってしまうことを防ぐ 目的で、データをお送りいただく前にテキストのアウトライン化をお願いしております。

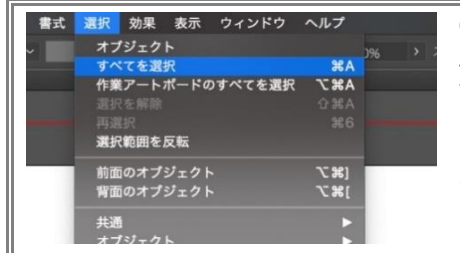

式 選択 効果 表示 ウィン Adobe Fonts のその他のフォント

エリア内文字に切り換え

合成フォント

フォント 最近使用したフォント

## アウトライン化の手順

●「選択」から「すべてを選択」をクリックして、オブジェクト全体を選択状態にしてください。
この時、非表示やロックしたオブジェクトが存在していると選択ができませ

ん。非表示のオブジェクトは削除、ロックしたオブジェクトはロック解除してください。

❷「書式」から「アウトラインを作成」をクリックします。

③文字情報(テキスト)がパスで描画されている状態になれば完了です。 ならない場合は、文字情報(テキスト)がロックされている可能性があります。文 字情報(テキスト)のロックを解除して再度お試しください。 オブジェクトのサイズ確認方法

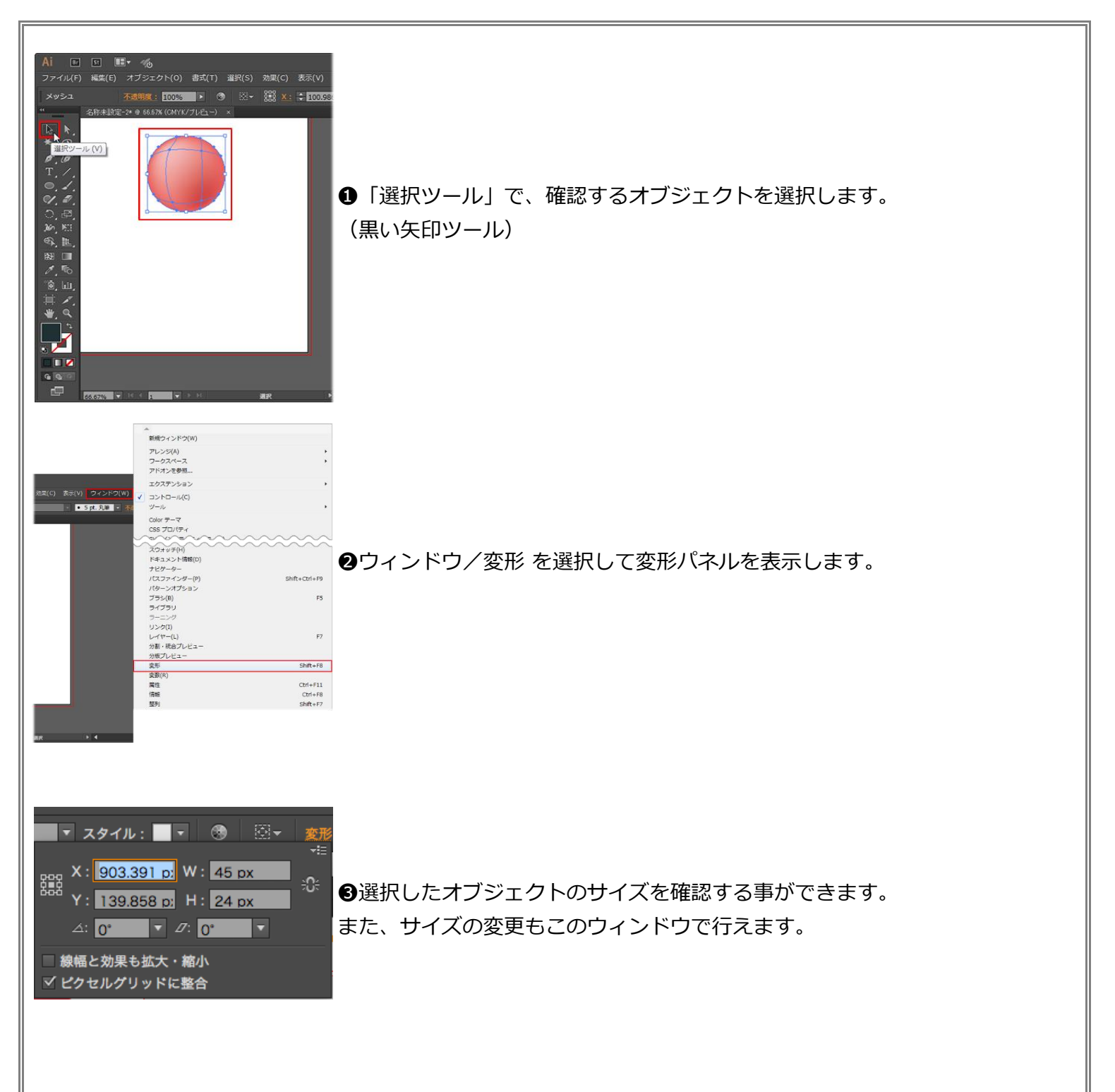